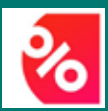

Handleiding voordelenplatform Edenred Discounts

# Ledenvoordelen ACVBIE-Plus

**APRIL 2025** 

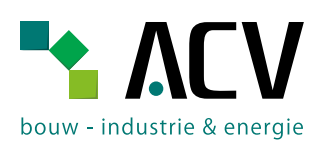

#### INHOUD

- 1. Hoe moet ik mij registreren (mijn account activeren)?
- 2. Waar vind ik mijn activatiecode?
- 3. Ik ben mijn brief met de activatiecode kwijt.
- 4. Ik ken mijn lidnummer niet.
- 5. Ik ben mijn wachtwoord vergeten.
- 6. Het lukt me niet om mijn wachtwoord te resetten (opnieuw in te stellen).
- 7. Ik heb een account, maar ik weet niet meer met welk e-mailadres ik geregistreerd ben.
- 8. Hoe kan ik de app "Edenred Discounts" downloaden en gebruiken?
- 9. Ik probeer in te loggen via de app, maar het lukt me niet.
- 10. Hoe koop ik een voucher (kortingsbon)?
  - A. Via de app B. Via PC
- 11. Hoe gebruik ik mijn vouchers (kortingsbonnen)?
- 12. Ik heb een voucher (kortingsbon) aangekocht, maar ik kan hem niet verzilveren bij de betreffende winkel.
- 13. Hoe kan ik genieten van de 25% korting bij Vayamundo?
- 14. Ik ben mijn lidkaart kwijt.
- 15. Heb je nog vragen?

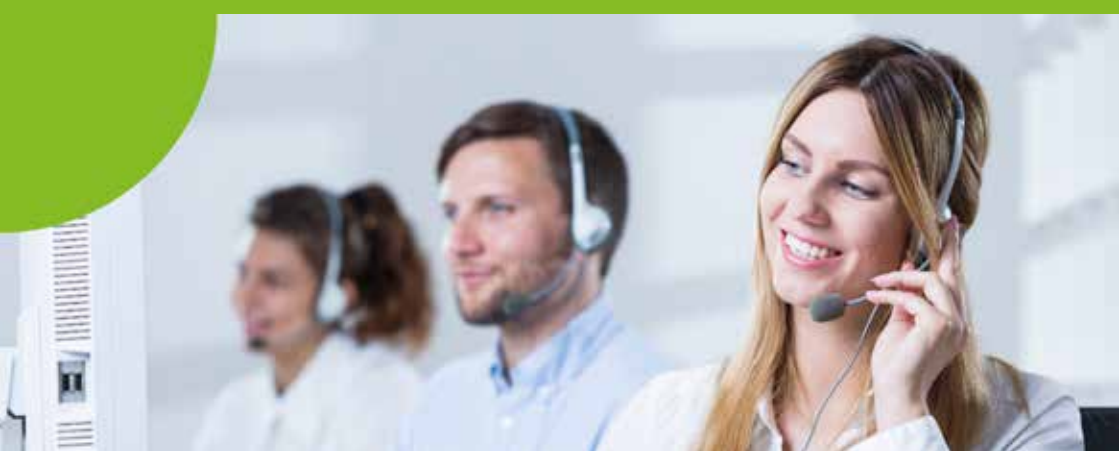

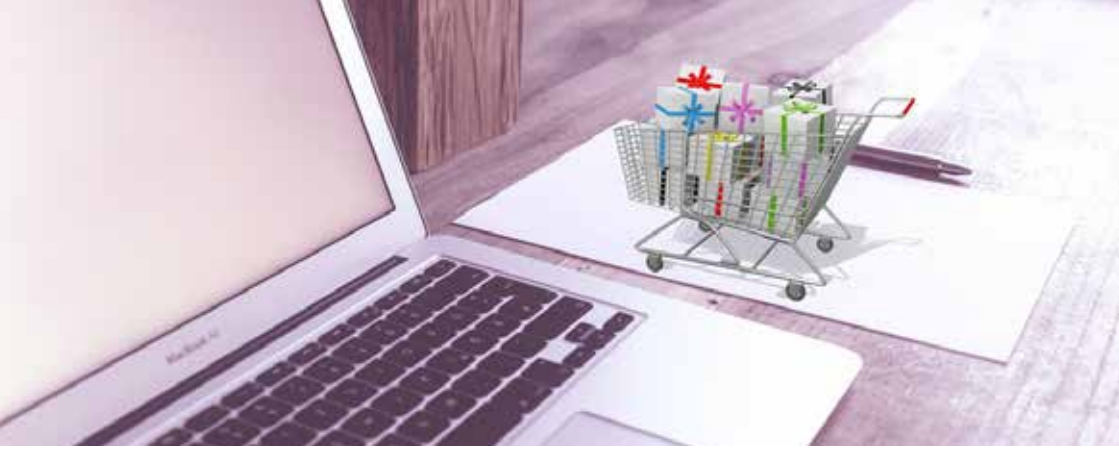

#### Exclusieve kortingen en voordelen voor leden van ACVBIE

Naast onze dienstverlening en ondersteuning geniet je ook, dankzij je ACVBIE-Pluskaart (lidkaart), van tal van kortingen en voordelen. Jouw lidkaart is dus een extra troef binnen het lidmaatschap bij ACV bouw - industrie & energie (ACVBIE). ACVBIE werkt hiervoor samen met Edenred.

In deze folder geven we je graag meer info over het gebruik van het Edenred voordelenplatform waarmee je deze kortingen kan verzilveren.

**Opgelet!** Om te kunnen genieten van deze kortingen en voordelen, moet je je eerst registreren op <u>www.acvbieplus.be</u> (Zie punt 1. Hoe moet ik mij registreren?).

#### Nog niet geregistreerd? Doe het vandaag nog!

#### 1. HOE MOET IK MIJ REGISTREREN (MIJN ACCOUNT ACTIVEREN)?

- Surf naar <u>www.acvbieplus.be</u> via een computer of de webapplicatie op je smartphone of tablet. De registratie kan niet gebeuren vanuit de app (zie punt 8)!
- Klik op "Registreer om toegang te krijgen".

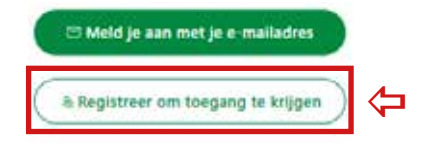

- Vul je gegevens "Voornaam", "Achternaam" en "E-mailadres" in.
- In het vak "Wachtwoord" vul je een zelfgekozen wachtwoord in. Gebruik hier dus niet jouw activatiecode!!

Wanneer je je voor de eerste keer aanmeldt, moet je eenmalig je lidnummer en activatiecode invullen (deze gegevens vind je in de groene balk links onderaan in de brief die je ontvangen hebt).

| Registreren                                                                                        |   |
|----------------------------------------------------------------------------------------------------|---|
| Door te klikken, ga je akkoord met de <u>Algemene</u><br><u>voorwaarden</u> van Edenred Belgium SA |   |
| Activatiecode - Code d'activation                                                                  |   |
|                                                                                                    | í |
| Lionummer                                                                                          |   |
| Lidnummer                                                                                          |   |

- Lees de algemene voorwaarden van Edenred en vink het vakje aan om hiermee akkoord te gaan.
- Klik vervolgens op "Registreren".
- Je kaart staat nu geregistreerd als 'Geactiveerd'.

#### 2. WAAR VIND IK MIJN ACTIVATIECODE?

- Je activatiecode vind je in de groene balk links onderaan in de brief die je ontvangen hebt samen met je lidkaart.
- Als je deze brief niet terugvindt, neem dan contact op met de helpdesk van Edenred via <u>https://user.engagement.edenred.be</u> (zie punt 15) of via 02/201.74.61.

#### 3. IK BEN MIJN BRIEF MET DE ACTIVATIECODE KWIJT

Neem contact op met de helpdesk van Edenred via <u>https://user.</u> <u>engagement.edenred.be</u> (zie punt 15) of via 02/201.74.61 om jouw activatiecode aan te vragen.

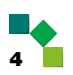

#### 4. IK KEN MIJN LIDNUMMER NIET

■ Je vindt je lidnummer op je lidkaart.

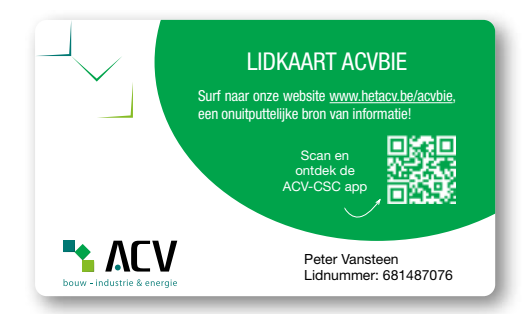

Vind je je lidkaart niet terug, neem dan contact op met een secretariaat van ACVBIE. Je vindt de contactgegevens op <u>www.hetacv.be/acvbie/</u> <u>contact</u> of door de QR-code hieronder te scannen.

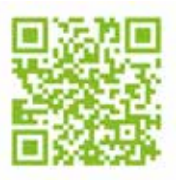

Je vindt je lidnummer ook terug via Mijn ACV (bij "Persoonlijke gegevens")
-> www.mijnacv.be

#### 5. IK BEN MIJN WACHTWOORD VERGETEN

Indien je je wachtwoord niet meer kent, klik dan op "Activeer je account en herstel je wachtwoord" op de inlogpagina op <u>www.acvbieplus.be</u>.

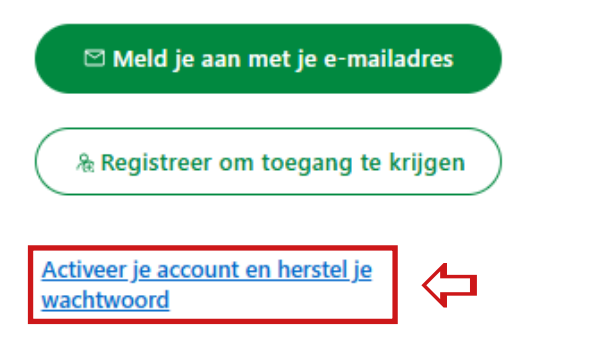

 Vul je e-mailadres waarmee je je persoonlijk account hebt aangemaakt in, vink "I'm not a robot" aan en klik daarna op "Ga verder".

|   | ACV-CSC  bonne - inductive & waveging bonner - inductive & everyfor | Ŷ |            |
|---|---------------------------------------------------------------------|---|------------|
|   | Laten we je helpen toegang te krijgen tot je<br>account             |   |            |
|   | Voer je e-mailadres in.                                             |   |            |
| 1 | E-mailadres                                                         |   | $\Diamond$ |
| 2 | Tm not a robot                                                      |   | 1          |
| 3 | Ga verder                                                           |   | ¢          |

 Vul de verificatiecode die je ontvangen hebt in je mailbox in en klik daarna op "Ga verder". Controleer zeker ook je spam (of ongewenste e-mail) in je mailbox.

| Ga verder              |  |
|------------------------|--|
| Code opnieuw versturen |  |
| Verificatiecode        |  |

Vul je nieuw wachtwoord in de twee vakken in en klik op "Bevestigen".

| 1 | Wachtwoord            | $\Diamond$ |
|---|-----------------------|------------|
| 2 | Wachtwoord bevestigen |            |
| 3 | Bevestigen            | $\Diamond$ |

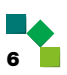

## 6. HET LUKT ME NIET OM MIJN WACHTWOORD TE RESETTEN (OPNIEUW IN TE STELLEN)

- Controleer of je het juiste e-mailadres hebt gebruikt. Controleer zeker ook je spam (of ongewenste e-mail) in je mailbox.
- Neem contact op met de helpdesk van Edenred via <u>https://user.</u> <u>engagement.edenred.be</u> (zie punt 15) of via 02/201.74.61 voor verdere assistentie.

# 7. IK HEB EEN ACCOUNT, MAAR IK WEET NIET MEER MET WELK E-MAILADRES IK GEREGISTREERD BEN

Weet je niet meer met welk e-mailadres je je account aangemaakt hebt? Klik dan op "Activeer je account en herstel je wachtwoord" op de inlogpagina op <u>www.acvbieplus.be</u>.

Meld je aan met je e-mailadres

& Registreer om toegang te krijgen

Activeer je account en herstel je wachtwoord

Klik vervolgens op "Ben je vergeten welk e-mailadres je hebt gebruikt?"

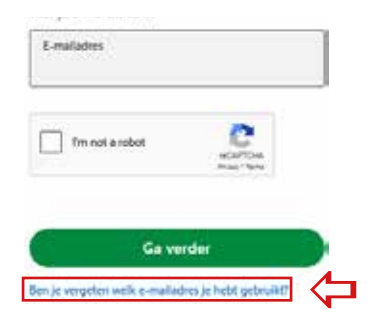

Vul je gegevens in en klik vervolgens op "Vind me".

|                                                                                                    | NL (88) 🖓               |
|----------------------------------------------------------------------------------------------------|-------------------------|
| aten we je account zoeken                                                                                          |                         |
| loer je Lidmummer en je Activatieco<br>d'activation waarmee je je hebt gereg<br>rodat we je account kunnen vinden. | de - Code<br>gistreerd, |
| Bent u uw lidnummer vergeten? Neen<br>op met ACVBIE.                                                               | n confact               |
| Udnummer                                                                                                    |                         |
| Activatiecode - Code d'activation                                                                                  |                         |
| Achtemaam                                                                                                    |                         |
| Vind me                                                                                                    |                         |

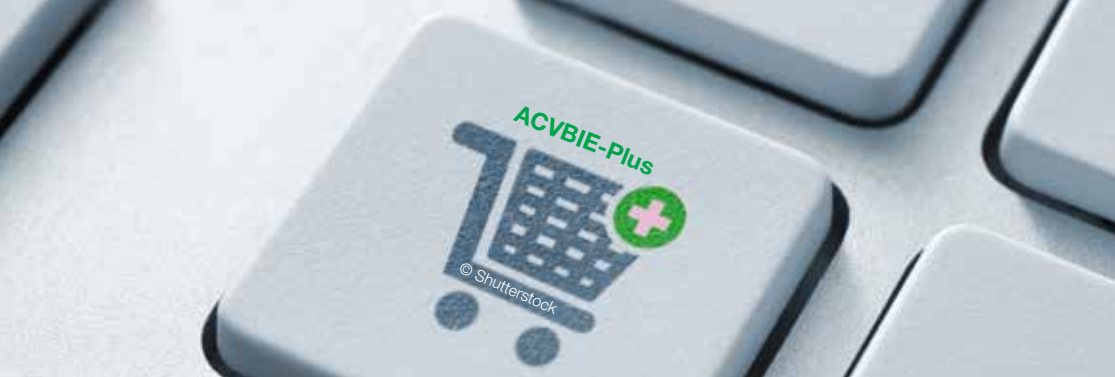

# 8. HOE KAN IK DE APP "EDENRED DISCOUNTS" DOWNLOADEN EN GEBRUIKEN?

De exclusieve kortingen en voordelen voor ACVBIE-leden zijn beschikbaar in de app '**Edenred Discounts**', die je kan downloaden in de <u>App Store</u> (Apple) of op <u>Google Play</u> (Android) of door de QR-code hieronder te scannen.

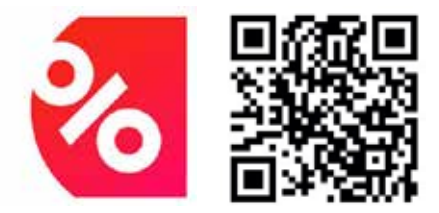

Om je account te activeren en toegang te krijgen tot de app, moet je je eerst registreren op <u>www.acvbieplus.be</u> via een computer of de webapplicatie op je smartphone of tablet. (Zie punt 1. Hoe moet ik mij registreren?)

Zodra je account is geactiveerd, kun je dezelfde aanmeldgegevens (e-mailadres en wachtwoord) gebruiken om je aan te melden bij de app.

# 9. IK PROBEER IN TE LOGGEN VIA DE APP, MAAR HET LUKT ME NIET

- Zorg er eerst voor dat je jouw account hebt geactiveerd door te registreren via <u>www.acvbieplus.be</u>. (Zie punt 1. Hoe moet ik mij registreren?)
- Ja kan naar een oplossing zoeken door te surfen naar de helpdesk via <u>https://user.engagement.edenred.be</u> (zie punt 15. Heb je nog andere vragen?)
- Lukt het nog steeds niet? Neem dan contact op met de helpdesk van Edenred via 02/201.74.61.

#### 10. HOE KOOP IK EEN VOUCHER (KORTINGSBON)?

Vouchers zijn een snelle en eenvoudige manier om te besparen bij enkele van je favoriete partners. Sommige vouchers zijn zowel online als in de winkel geldig. Andere kunnen, afhankelijk van de leverancier/partner, alleen online of enkel in de winkel gebruikt worden.

Hoe dan ook, wordt dit duidelijk gemaakt in de algemene voorwaarden van de aanbieding. Vergeet dus zeker niet om die te bekijken!

Om te kunnen genieten van alle exclusieve voordelen en kortingen voor leden van ACVBIE, moet je je eerst registreren (Zie punt 1. Hoe moet ik mij registreren?).

#### A. Voucher aankopen via de app

- Log in op het Edenred voordelenplatform in de app.
- Zoek de gewenste voucher/partner via het menu "Wekelijkse aanbiedingen" of "Alle partners".
- Selecteer de gewenste voucher/partner.
- Je kan dan bijkomende informatie bekomen (hoe de aanbieding werkt, algemene voorwaarden, ...).
- Klik op "Aan winkelmandje toevoegen".
- Vul het bedrag in (vaak vragen partners een veelvoud van € 25, € 50, € 100 en € 150 of bepalen ze een minimumbedrag). Soms moet je het aantal gewenste vouchers ingeven (bv. voor bioscooptickets, pretparken, ...).
- Klik op "Aan winkelmandje toevoegen".
- Wil je nog andere voucher(s) kopen en verder winkelen, klik dan op "Meer winkelen".
- Wil je meteen afrekenen, klik dan op "Uitchecken" en ga rechtstreeks door naar de betaling.
- Je krijg de samenvatting van de bestelling te zien. Kies je betaalmethode en vul je telefoonnummer in.
- Klik dan op "Ga verder met de beoordeling van de bestelling".
- Je krijg de betaal- en bezorggegevens te zien, controleer je gegevens nog een keer.
- Indien alles correct is, kan je klikken op "Ga verder met de door jou gekozen betaalmethode".
- Kies dan hoe je wilt betalen (bv. met bancontact-app of bancontactkaart).
- Je kan nu de betaling uitvoeren.
- Na de betaling vind je je voucher/kortingsbon in het voordelenplatform via het menu Portemonee/Mijn vouchers of in de bevestigingsmail die je ontvangt.

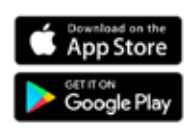

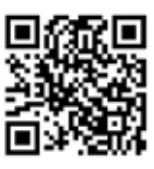

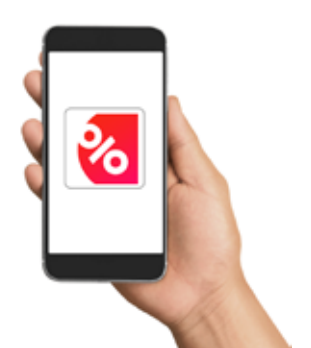

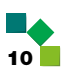

#### B. Voucher aankopen via PC

- Log in op het Edenred voordelenplatform op PC.
- Zoek de gewenste voucher/partner uit de verschillende categorieën of zoek in de zoekbalk bovenaan het scherm.
- Selecteer de gewenste voucher/partner.
- Je kan dan bijkomende informatie bekomen (o.a. de algemene voorwaarden, ...).
- Klik op "Nu kopen".
- Vul het bedrag in (vaak vragen partners een veelvoud van € 25, € 50, € 100 en € 150 of bepalen ze een minimumbedrag). Soms moet je het aantal gewenste vouchers ingeven (bv. voor bioscooptickets, pretparken, …).
- Klik op "Toevoegen aan winkelmandje".
- Je krijgt de bevestiging dat de voucher toegevoegd werd aan het winkelmandje.

| Bespaar                                                                                    | op je vouchers                                 |  |  |  |  |
|--------------------------------------------------------------------------------------------|------------------------------------------------|--|--|--|--|
| 5%                                                                                         | ⊘ Online gebruiken<br>⊘ In de winkel gebruiken |  |  |  |  |
| Succesvol toegevoegd aan winkelmandje Bekijk je winkelmandje of of ga direct naar de kassa |                                                |  |  |  |  |

Bekijk je winkelmandje door te klikken op "Bekijk je winkelmandje". Je kan je winkelmandje ook bekijken door op "Winkelmandje" in het bovenste menu rechts te klikken.

#### Winkelmandje

| llen       |                     | Waarde | Je bespaart      | Jé<br>betaall |
|------------|---------------------|--------|------------------|---------------|
| Grocomacos | Decathion<br>3% Off | e 30   | € 1,50           | € 28,50 ×     |
|            |                     |        | Totaal bespaard  | € 1,50        |
|            |                     | 1      | otaal te betalen | € 28.50       |

- Wil je nog andere voucher(s) kopen en verder winkelen, klik dan op "Verder winkelen".
- Wil je meteen afrekenen, klik dan op "Nu bestellen" en ga rechtstreeks door naar de betaling.

- Je krijg de samenvatting van de bestelling te zien. Kies je betaalmethode.
- Klik dan op "Betalen".
- Kies hoe je wilt betalen (bv. met bancontact app of bancontactkaart).
- Na de betaling krijg je de bevestiging van je bestelling.
- Klik op "Bestelling bekijken" om je voucher te bekijken. Je vindt je voucher/kortingsbon ook in het voordelenplatform via het menu Account/ Kortingen/Mijn vouchers of in de bevestigingsmail die je ontvangt.

#### 11. HOE GEBRUIK IK MIJN VOUCHERS (KORTINGSBONNEN)?

Afhankelijk van de partner, kun je je voucher(s) in de winkel of op de officiële website van de partner gebruiken. Je vindt alle informatie over de aanbieding op je voordelenplatform.

Volg deze stappen om je voucher(s) in de winkel te gebruiken:

- Ga naar de winkel.
- Doe je aankopen.
- Ga naar de kassa. Hou je voucher(s) bij de hand: papieren versie of op je smartphone (rubriek "mijn vouchers" in de app en via "account/mijn vouchers" in het menu via PC). Toon ze aan de kassamedewerker om met deze voucher te betalen.

Volg deze stappen om je voucher(s) op de officiële partnerwebsite te gebruiken:

- Ga naar de officiële partnerwebsite.
- Doe je aankopen.
- Geef op de betaalpagina van de officiële partnerwebsite de code (soms ook de pincode) van je voucher(s) in om met deze voucher te betalen.
  Je vindt deze code(s) op de voucher.
- Zodra de partner je betaling heeft ontvangen, krijg je een bevestigings-email van je aankopen.

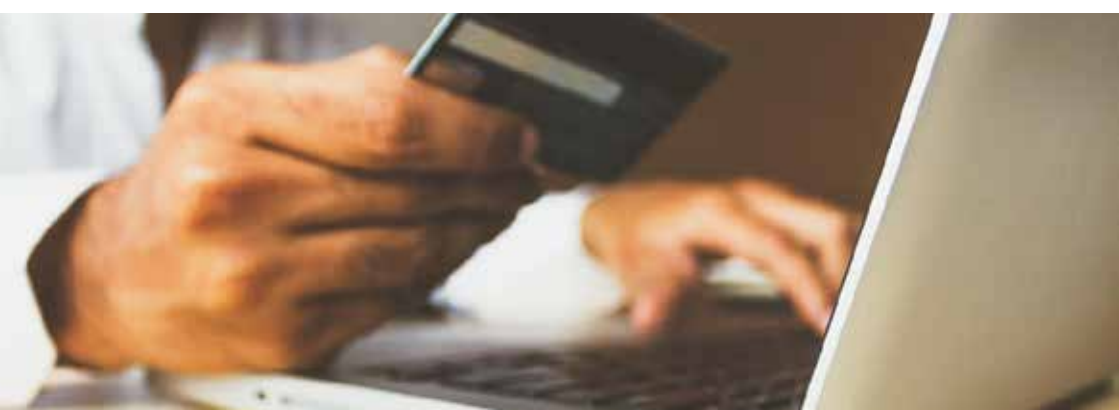

# 12. IK HEB EEN VOUCHER (KORTINGSBON) AANGEKOCHT, MAAR IK KAN HEM NIET VERZILVEREN BIJ DE BETREFFENDE WINKEL

- Controleer de gebruiksvoorwaarden van de voucher op het voordelenplatform.
- Neem contact op met de klantenservice van de winkel of met de helpdesk van Edenred voor hulp (zie punt 15. Heb je nog vragen?).

## 13. HOE KAN IK GENIETEN VAN DE 25% KORTING BIJ VAYAMUNDO?

Vayamundo blijft de reispartner bij uitstek voor de leden van ACVBIE. Zij krijgen nog steeds **25% korting** in de Vayamundoclubs in Oostende en Houffalize. Je vindt meer info op <u>www.vayamundo.eu</u>.

Om van deze korting te kunnen genieten, moet je rechtstreeks contact opnemen met het contactcenter van Vayamundo. Geef je ACVBIE-lidnummer door bij je reservatie om te kunnen genieten van deze mooie korting.

#### Vayamundo Contactcenter reservatiedienst

#### = +32(0)78 156 100 bereikbaar op

- ma di wo do za zo: van 09:00 tot 17:00
- vrijdag van 09:00 tot 19:00

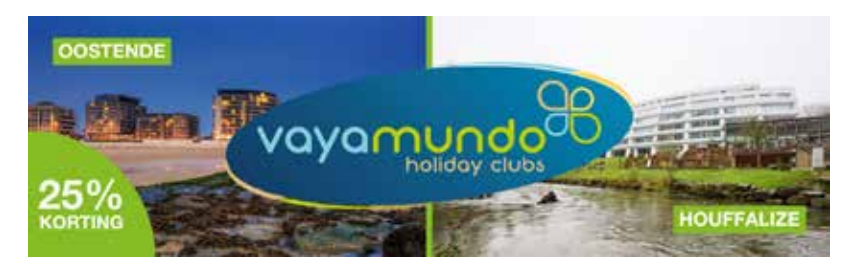

#### 14. IK BEN MIJN LIDKAART KWIJT

Je hebt je lidkaart niet nodig om aan te melden op het voordelenplatform. Wens je een duplicaat te ontvangen? Je kan dit aanvragen door een e-mail te sturen naar <u>bie.plus@acv-csc.be</u>.

## **15. HEB JE NOG VRAGEN?**

- Surf naar <u>https://user.engagement.edenred.be</u>
- Je kan ook de FAQ van Edenred raadplegen door de QR-code hieronder te scannen.

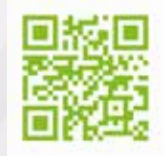

 Zoek een oplossing voor jouw probleem door te klikken op één van de categorieën.

| Startpagina En aanwaag indere |
|-------------------------------|
| Hoe kunnen wij u helpen?      |
| Q. Zoeken                     |
|                               |

Onze categorieën

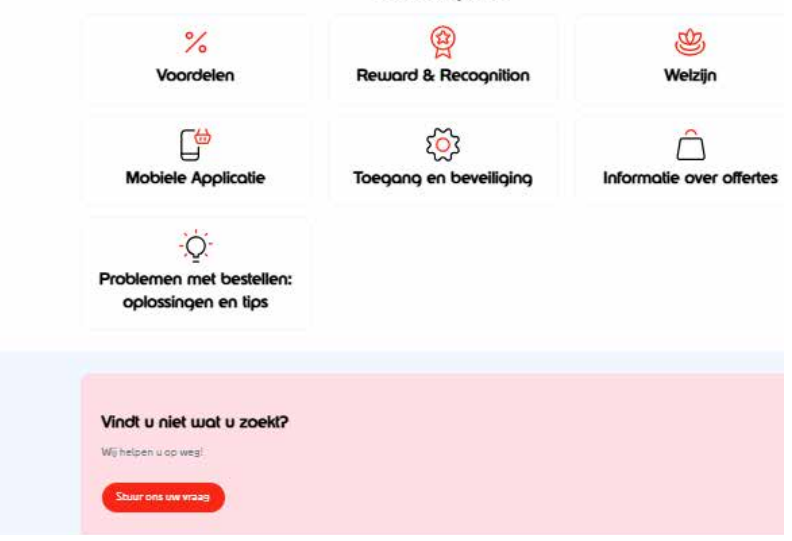

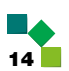

Vind je niet wat je zoekt, stuur je vraag dan door via het webformulier door te klikken op "Stuur ons een vraag".

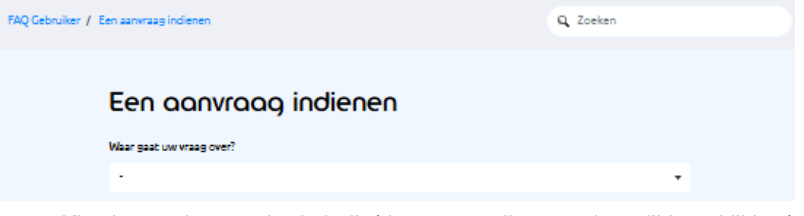

- Kies het onderwerp in de balk (door te scrollen op het pijltje te klikken) en geef vervolgens zoveel mogelijk details zodat je verzoek efficiënt behandeld kan worden.
- Bij sommige onderwerpen wordt gevraagd het veld "werkgever/ organisatie die u toegang geeft tot het platform" in te vullen. Vul hier "ACVBIE" in.
- Lukt het nog steeds niet? Neem dan contact op met de helpdesk van Edenred via 02/201.74.61.

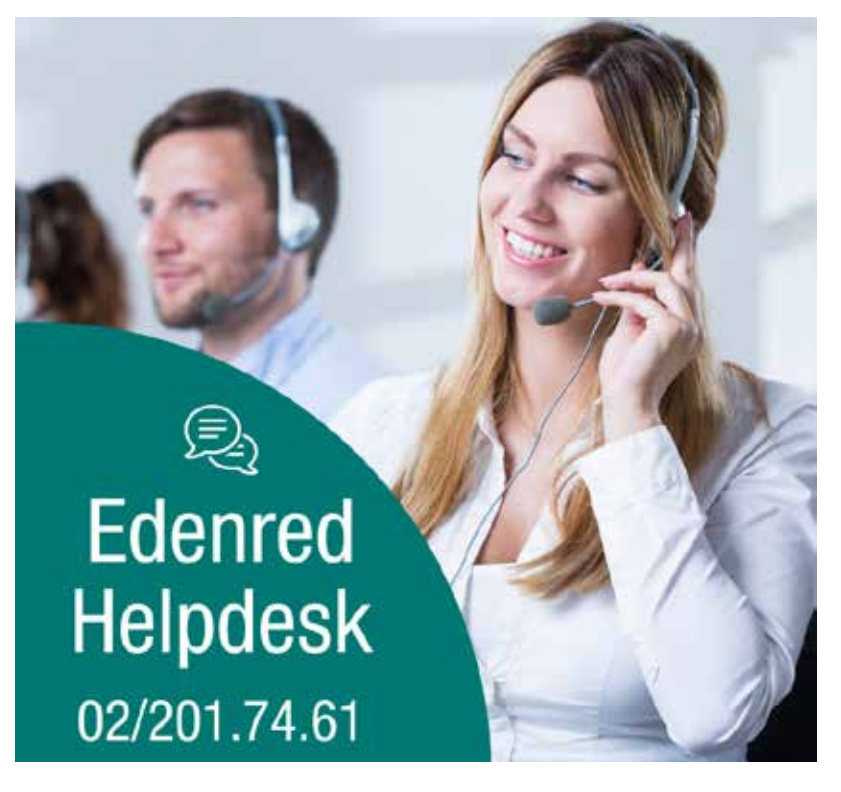

## **ADRESSEN ACV BOUW - INDUSTRIE & ENERGIE**

| AALST - OUDENAARDE     | Aalst: Hopmarkt 45                      | 053 73 45 84 |
|------------------------|-----------------------------------------|--------------|
| ANTWERPEN              | Nationalestraat 111                     | 03 222 70 81 |
| BASTOGNE               | Rue Pierre Thomas 12                    | 063 24 47 00 |
| BRUSSEL                | Pletinckxstraat 19                      | 02 557 85 85 |
| CHARLEROI              | Rue Prunieau 5                          | 071 23 08 93 |
| GENT - EEKLO           | Gent: Poel 7                            | 09 265 43 61 |
| HASSELT                | Frans Massystraat 11                    | 011 29 09 80 |
| LEUVEN                 | Kessel-Lo: Martelarenlaan 8             | 016 21 94 21 |
| LIÈGE                  | Boulevard Saucy 10                      | 04 340 73 10 |
| MECHELEN               | Onder Den Toren 4A                      | 015 71 85 30 |
| MONS - LA LOUVIÈRE -   | Mons: rue Claude de Bettignies 10 / 12  | 065 37 25 93 |
| HAINAUT OCCIDENTAL     | La Louvière: Place Maugrétout 17        | 065 37 26 11 |
|                        | Tournai: Avenue des Etats-Unis 10 bte 7 | 069 88 07 42 |
| NAMUR - BRABANT WALLON | Bouge: Chaussée de Louvain 510          | 081 25 40 27 |
|                        | Nivelles: Rue des Canonniers 14         | 067 88 46 35 |
| TURNHOUT               | Korte Begijnenstraat 20                 | 014 44 61 01 |
| VERVIERS               | Pont Léopold 4 / 6                      | 087 85 99 66 |
| WAAS EN DENDER         | Dendermonde: Oude Vest 144 bus 2        | 03 765 23 17 |
|                        | Sint-Niklaas: Hendrik Heymanplein 7     | 03 765 23 00 |
| WEST-VLAANDEREN        | Brugge: Koning Albert-I-laan 132        | 050 44 41 76 |
|                        | leper: StJacobsstraat 34                | 059 34 26 31 |
|                        | Kortrijk: President Kennedypark 16 D    | 056 23 55 51 |
|                        | Oostende: Dr. L. Colensstraat 7         | 059 55 25 40 |
|                        | Roeselare: H. Horriestraat 31 A         | 051 26 55 31 |

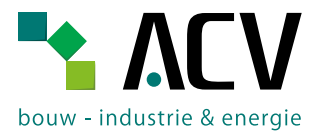

Koningsstraat 45 - 1000 Brussel - T 02 285 02 11 acvbie@acv-csc.be - www.hetacv.be/acvbie

Download onze ledenapp

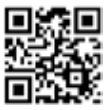

acvbie.vakbond – f ACVBIE - CSCBIE